All Tech Notes, Tech Alerts and KBCD documents and software are provided "as is" without warranty of any kind. See the Terms of Use for more information.

Topic#: 002697 Created: October 2012

#### Introduction

This *Tech Note* explains using several functions that can be configured from InTouch® to monitor the current status of the Alarm DB Logger.

### **Application Versions**

- InTouch 2012
- Windows 7 (32- and 64-bit)
- Windows Server 2008 (32- and 64-bit)

### **Function Constraints**

- These functions can only access the local Alarm DB Logger, therefore the Alarm DB Logger has to be running on the InTouch node.
- In a Terminal Services Environment, only the InTouch application running in the console can get the status from the Alarm DB Logger running in the console either as an application or a service.
- WindowViewer running in a terminal session cannot access the status of the Alarm DB Logger running in the console.
- The functions cannot execute from an Application Server script.

### Adding the Functions to InTouch

These functions are not exposed by default. In order to see and use the functions in InTouch, you must create a set of registry entries using the following steps.

## Edit the Registry

- 1. Click **Start** and type **regedit** into the search field.
- 2. Navigate to MyComputer\HKEY\_LOCAL\_MACHINE\Software\Wow6432Node\Wonderware.

- 3. Create a new Key called AlarmDBLogStatus for Wonderware.
- 4. Create new DWORD entry EnableAlarmDBLogStatus with the value 1.
- 5. Optional: Create an additional entry SmartCacheStatusLoggingRate with a decimal value of 10,000.

| M Registry Editor                                                                                                    |                                                                        |                                          |                                                                |
|----------------------------------------------------------------------------------------------------|------------------------------------------------------------------------|------------------------------------------|----------------------------------------------------------------|
| <u>File Edit View Favorites H</u> elp                                                                                                    |                                                                        |                                          |                                                                |
| <ul> <li>Policies</li> <li>RegisteredApplications</li> <li>Sonic</li> <li>ThinPrint</li> <li>VMware, Inc.</li> <li>Wow6432Node</li> <li>ArchestrA</li> <li>Classes</li> <li>Clients</li> <li>Clients</li> <li>Description</li> <li>FLEXIm License Manager</li> <li>Intel</li> <li>Microsoft</li> <li>ODBC</li> <li>Policies</li> <li>Rainbow Technologies</li> <li>RegisteredApplications</li> <li>Wonderware</li> <li>Alarm Toolkit Run-Time</li> <li>AlarmDBLogStatus</li> <li>AlarmLogger</li> </ul> | Name<br>(Default)<br>Carlon DBLogStatus<br>SmartCacheStatusLoggingRate | Type<br>REG_SZ<br>REG_DWORD<br>REG_DWORD | Data<br>(value not set)<br>0x0000001 (1)<br>0x00002710 (10000) |

FIGURE 1: NEW REGISTRY ENTRIES

- 6. Close the Registry Editor.
- EnableAlarmDBLogStatus is the setting that enables Alarm DB Logger diagnostics.
- SmartCacheStatusLoggingRate is time interval at which the Alarm DB Logger provides the diagnostics to WindowViewer. If this value is not configured, the default is 1 minute.

### Configuring InTouch

1. Open a new application and add the Application script by clicking Special/Scripts/Application Scripts.

Type: While Running Every: 1000 Msec

#### Script:

| AlarmLoggerCacheCount | = | <pre>GetAlarmLogCacheCount( );</pre> |    |
|-----------------------|---|--------------------------------------|----|
| AlarmLoggerConnStatus | = | <pre>GetAlarmLogConnStatus( );</pre> |    |
| AlarmLogMaxCacheCount | = | GetAlarmLogMaxCacheCount(            | ); |

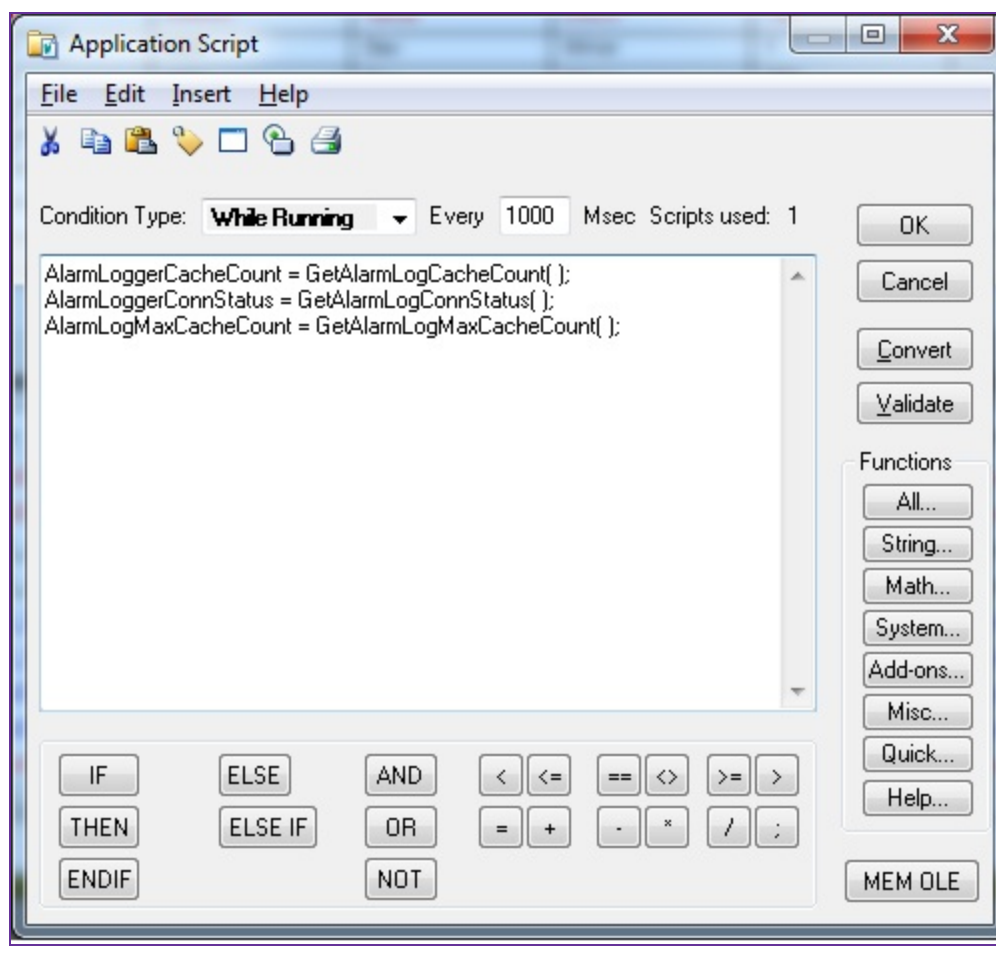

FIGURE 2: NEW APPLICATION SCRIPT

2. Configure the tag as shown in Figure 3 (below).

Type: Memory integer Group: \$System Initial Value: 0 Min Value: -999999 and Max Value: 999999

| Tagname Dictionary                                                               | ×                                                   |
|----------------------------------------------------------------------------------|-----------------------------------------------------|
| 🔘 Main 🔘 Details 🔘 Alarms 💿 Details & Alarms 💿                                   | Members                                             |
| New Restore Delete Save << Select.                                               | . >> Cancel Close                                   |
| Tagname: AlarmLoggerCacheCount                                                   | : Memory Integer                                    |
| Group: ) \$System                                                                | Read <u>o</u> nly (@ Read <u>W</u> rite             |
| <u>C</u> omment:                                                                 |                                                     |
| Log Data Log Events Retentive                                                    | Value 🔲 Retentive Para <u>m</u> eters               |
| Initial Value: 0 Min Value:                                                      | -999999 Deadband: 0                                 |
| Eng Units: Ma <u>x</u> Value:                                                    | 999999 Log Deadband: 0                              |
| ACK Model: <ul> <li><u>Condition</u> Event Oriented</li> <li>Expanded</li> </ul> | Summary Alarm Comment:                              |
| Alarm Value Priority Alarm Inhibitor                                             | Alarm Value Priority Alarm Inhibitor Value Deadband |
|                                                                                  | 0 1 0                                               |
| 🗖 Lo <u>w</u> 0 1 . 🕅 HjHi                                                       | 0 1                                                 |
| % Deviation Target Priority /                                                    | Alarm Inhibitor Deviation Deadband %                |
| Minor Deviation                                                                  |                                                     |
| ■ <u>M</u> ajor Deviation 0                                                      |                                                     |
| ■ Rate of Change 0 % per: Sec Min Hr                                             | Priority: 1 Alarm Inhibitor                         |

FIGURE 3: ALARMLOGGERCACHECOUNT TAG CONFIGURATION

- 3. Close the Tagname Dictionary editor.
- 4. Click Special/Tagname Dictionary and click Select.

| Tagna                                              | me                                                | Tag Type                                                                            | Access Name | Alarm Group | -  |
|----------------------------------------------------|---------------------------------------------------|-------------------------------------------------------------------------------------|-------------|-------------|----|
| ₽ SSy<br>₽ STi<br>₽ STi<br>₽ SVe<br>₽ SVe<br>₽ SVe | rstem<br>me<br>meString<br>erifiedUserName<br>ear | System Alar<br>System Integer<br>System Message<br>System Message<br>System Integer |             |             |    |
| Ala                                                | rmLoggerCach                                      | Memory Integer                                                                      |             | \$System    |    |
| 🖥 Ala                                              | rmLoggerConn                                      | Memory Integer                                                                      |             | \$System    | =  |
| 🖥 Ala                                              | rmLogMaxCac                                       | Memory Integer                                                                      |             | \$System    |    |
| 🖥 Bar                                              | rel                                               | Memory Integer                                                                      |             | \$System    |    |
| 🖥 Bar                                              | relCounter                                        | Memory Integer                                                                      |             | \$System    |    |
| 🖥 Fire                                             |                                                   | Memory Disc                                                                         |             | \$System    | -  |
| (                                                  | 11                                                | 1                                                                                   |             |             | •  |
| <u>F</u> ilter                                     | : <none></none>                                   | ◄ []                                                                                |             | OK<br>Cance | el |

FIGURE 4: SELECT ALARMLOGGERCACHECOUNT TAG

5. Add text objects to the InTouch alarm window to display the 3 tags (Figure 5 below).

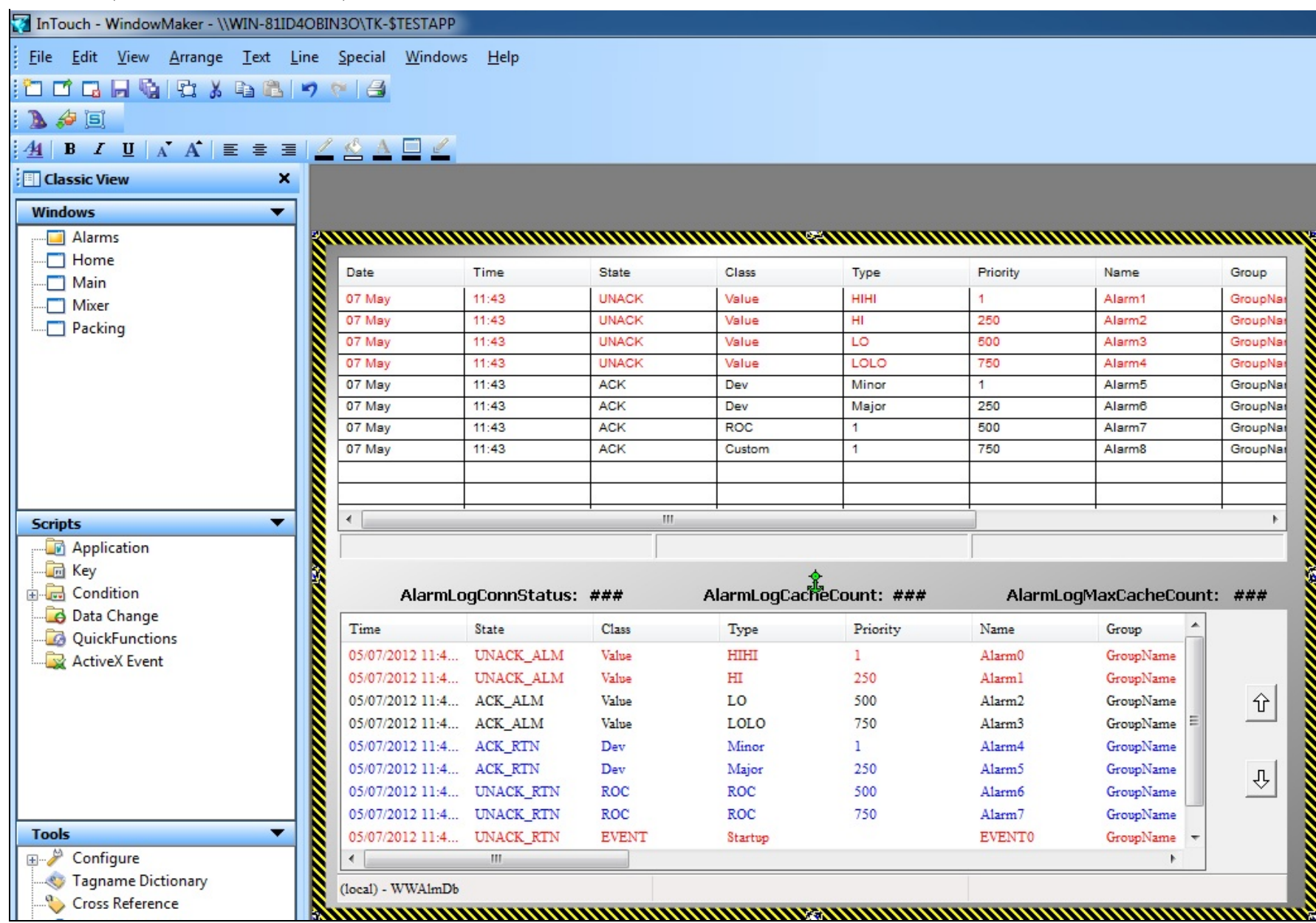

#### FIGURE 5: ALARM DBWINDOW

6. Configure the animation links to Value Display/Analog.

| 20 C - 1                                                                                                    | Time                                                                                                    | State                                        | Class                                                                                                    | Туре                     | Priority                                                                                       | Name                                                                                                    | Group   |
|----------------------------------------------------------------------------------------------------|----------------------------------------------------------------------------------------------------|----------------------------------------------|----------------------------------------------------------------------------------------------------|--------------------------|------------------------------------------------------------------------------------------------|----------------------------------------------------------------------------------------------------|---------|
| 07 May                                                                                                    | 12:08                                                                                                    | UNACH                                        | Value                                                                                                    | ніні                     | 1                                                                                              | Alarm1                                                                                                    | GroupNa |
| 07 May                                                                                                    | 12:08                                                                                                    | UNACH                                        | Value                                                                                                    | HI                       | 250                                                                                            | Alarm2                                                                                                    | GroupNa |
| 07 May                                                                                                    | 12:08                                                                                                    | UNACH                                        | Value                                                                                                    | LO                       | 500                                                                                            | Alarm3                                                                                                    | GroupNa |
| 07 May                                                                                                    | 12:08                                                                                                    | UNACH                                        | < Value                                                                                                    | LOLO                     | 750                                                                                            | Alarm4                                                                                                    | GroupNa |
| 07 May                                                                                                    | 12:08                                                                                                    | ACK                                          | Dev                                                                                                    | Minor                    | 1                                                                                              | Alarm5                                                                                                    | GroupNa |
| 07 May                                                                                                    | 12:08                                                                                                    | ACK                                          | Dev                                                                                                    | Major                    | 250                                                                                            | Alarm6                                                                                                    | GroupNa |
| 07 May                                                                                                    | 12:08                                                                                                    | ACK                                          | ROC                                                                                                    | 1                        | 500                                                                                            | Alarm7                                                                                                    | GroupNa |
| 07 May                                                                                                    | 12:08                                                                                                    | ACK                                          | Custom                                                                                                    | 1                        | 750                                                                                            | Alarm8                                                                                                    | GroupNa |
|                                                                                                    |                                                                                                    |                                              |                                                                                                    |                          |                                                                                                |                                                                                                    |         |
|                                                                                                    |                                                                                                    |                                              |                                                                                                    |                          |                                                                                                |                                                                                                    |         |
| (                                                                                                    |                                                                                                    |                                              |                                                                                                    |                          |                                                                                                |                                                                                                    | •       |
| 1 tme                                                                                                    | State                                                                                                    |                                              |                                                                                                    |                          | 27                                                                                             | C                                                                                                    |         |
|                                                                                                    | _                                                                                                    |                                              | Duplicate                                                                                                    |                          |                                                                                                |                                                                                                    |         |
| 1 mile                                                                                                    | ULALE                                                                                                    |                                              |                                                                                                    |                          | Name                                                                                           | Group                                                                                                    |         |
|                                                                                                    | TRIACK ATAK                                                                                                    |                                              | Cut                                                                                                    |                          | Name                                                                                           | Group                                                                                                    |         |
| 05/07/2012 11:4                                                                                                    | 4 UNACK_ALM                                                                                                    | Va                                           | Cut<br>Copy                                                                                                    |                          | Alarm0                                                                                         | Group GroupName                                                                                                    |         |
| 05/07/2012 11:4<br>05/07/2012 11:4                                                                                                    | 4 UNACK_ALM<br>4 UNACK_ALM                                                                                                    | Va<br>Va                                     | Cut<br>Copy<br>Frase                                                                                                    |                          | Name<br>Alarm0<br>Alarm1                                                                       | GroupName<br>GroupName                                                                                                 |         |
| 05/07/2012 11:4<br>05/07/2012 11:4<br>05/07/2012 11:4                                                                                                    | 4 UNACK_ALM<br>4 UNACK_ALM<br>4 ACK_ALM                                                                                                    | Va<br>Va<br>Va                               | Cut<br>Copy<br>Erase                                                                                                    |                          | Name<br>Alarm0<br>Alarm1<br>Alarm2                                                             | GroupName<br>GroupName<br>GroupName<br>GroupName                                                                       | Ŷ       |
| 05/07/2012 11:4<br>05/07/2012 11:4<br>05/07/2012 11:4<br>05/07/2012 11:4                                                                                                    | 4 UNACK_ALM<br>4 UNACK_ALM<br>4 ACK_ALM<br>4 ACK_ALM                                                                                                    | Va<br>Va<br>Va<br>Va                         | Cut<br>Copy<br>Erase<br>Links                                                                                                    | •                        | Name<br>Alarm0<br>Alarm1<br>Alarm2<br>Alarm3                                                   | GroupName<br>GroupName<br>GroupName<br>GroupName                                                                       | Ŷ       |
| 05/07/2012 11:4<br>05/07/2012 11:4<br>05/07/2012 11:4<br>05/07/2012 11:4<br>05/07/2012 11:4                                                                                                    | <ol> <li>UNACK_ALM</li> <li>UNACK_ALM</li> <li>ACK_ALM</li> <li>ACK_ALM</li> <li>ACK_ALM</li> <li>ACK_RTN</li> </ol>                                                                                                    | Va<br>Va<br>Va<br>Va<br>De                   | Cut<br>Copy<br>Erase<br>Links<br>Rotate/Elin                                                                                                   | •                        | Name<br>Alarm0<br>Alarm1<br>Alarm2<br>Alarm3<br>Alarm4                                         | GroupName<br>GroupName<br>GroupName<br>GroupName<br>GroupName                                                          | Ŷ       |
| 05/07/2012 11:4<br>05/07/2012 11:4<br>05/07/2012 11:4<br>05/07/2012 11:4<br>05/07/2012 11:4<br>05/07/2012 11:4                                                                                                    | <ol> <li>UNACK_ALM</li> <li>UNACK_ALM</li> <li>ACK_ALM</li> <li>ACK_ALM</li> <li>ACK_ALM</li> <li>ACK_RTN</li> <li>ACK_RTN</li> </ol>                                                                                                    | Va<br>Va<br>Va<br>De<br>De                   | Cut<br>Copy<br>Erase<br>Links<br>Rotate/Flip                                                                                                   | *                        | Name<br>Alarm0<br>Alarm1<br>Alarm2<br>Alarm3<br>Alarm4<br>Alarm5                               | GroupName<br>GroupName<br>GroupName<br>GroupName<br>GroupName<br>GroupName<br>GroupName                                | Ŷ       |
| 05/07/2012 11:4<br>05/07/2012 11:4<br>05/07/2012 11:4<br>05/07/2012 11:4<br>05/07/2012 11:4<br>05/07/2012 11:4<br>05/07/2012 11:4                                                                                                | <ol> <li>UNACK_ALM</li> <li>UNACK_ALM</li> <li>ACK_ALM</li> <li>ACK_ALM</li> <li>ACK_ALM</li> <li>ACK_RTN</li> <li>ACK_RTN</li> <li>UNACK_RTN</li> </ol>                                                                                                    | Va<br>Va<br>Va<br>De<br>De<br>R(             | Cut<br>Copy<br>Erase<br>Links<br>Rotate/Flip<br>Back/Front                                                                                     |                          | Name<br>Alarm0<br>Alarm1<br>Alarm2<br>Alarm3<br>Alarm4<br>Alarm5<br>Alarm6                     | GroupName<br>GroupName<br>GroupName<br>GroupName<br>GroupName<br>GroupName<br>GroupName<br>GroupName                   | Ŷ       |
| 05/07/2012 11:4<br>05/07/2012 11:4<br>05/07/2012 11:4<br>05/07/2012 11:4<br>05/07/2012 11:4<br>05/07/2012 11:4<br>05/07/2012 11:4                                                                                                | <ol> <li>UNACK_ALM</li> <li>UNACK_ALM</li> <li>ACK_ALM</li> <li>ACK_ALM</li> <li>ACK_ALM</li> <li>ACK_RTN</li> <li>ACK_RTN</li> <li>UNACK_RTN</li> <li>UNACK_RTN</li> </ol>                                                                                                    | Va<br>Va<br>Va<br>Da<br>Da<br>R(             | Cut<br>Copy<br>Erase<br>Links<br>Rotate/Flip<br>Back/Front<br>Cell/Symbol                                                                      |                          | Name<br>Alarm0<br>Alarm1<br>Alarm2<br>Alarm3<br>Alarm4<br>Alarm5<br>Alarm6<br>Alarm7           | GroupName<br>GroupName<br>GroupName<br>GroupName<br>GroupName<br>GroupName<br>GroupName<br>GroupName                   | Ŷ       |
| 05/07/2012 11:4<br>05/07/2012 11:4<br>05/07/2012 11:4<br>05/07/2012 11:4<br>05/07/2012 11:4<br>05/07/2012 11:4<br>05/07/2012 11:4<br>05/07/2012 11:4                                                                             | <ol> <li>UNACK_ALM</li> <li>UNACK_ALM</li> <li>ACK_ALM</li> <li>ACK_ALM</li> <li>ACK_ALM</li> <li>ACK_RTN</li> <li>ACK_RTN</li> <li>UNACK_RTN</li> <li>UNACK_RTN</li> <li>UNACK_RTN</li> </ol>                                                                                                    | Va<br>Va<br>Va<br>Da<br>Da<br>R(<br>R(<br>EV | Cut<br>Copy<br>Erase<br>Links<br>Rotate/Flip<br>Back/Front<br>Cell/Symbol<br>Substitute                                                        |                          | Name<br>Alarm0<br>Alarm1<br>Alarm2<br>Alarm3<br>Alarm4<br>Alarm5<br>Alarm6<br>Alarm7<br>EVENT0 | GroupName<br>GroupName<br>GroupName<br>GroupName<br>GroupName<br>GroupName<br>GroupName<br>GroupName<br>GroupName      | Ŷ       |
| 05/07/2012 11:4<br>05/07/2012 11:4<br>05/07/2012 11:4<br>05/07/2012 11:4<br>05/07/2012 11:4<br>05/07/2012 11:4<br>05/07/2012 11:4<br>05/07/2012 11:4<br><                                                                        | <ul> <li>UNACK_ALM</li> <li>UNACK_ALM</li> <li>ACK_ALM</li> <li>ACK_ALM</li> <li>ACK_RTN</li> <li>ACK_RTN</li> <li>ACK_RTN</li> <li>UNACK_RTN</li> <li>UNACK_RTN</li> <li>UNACK_RTN</li> </ul>                                                                                                    | Va<br>Va<br>Va<br>Da<br>Da<br>R(<br>EV       | Cut<br>Copy<br>Erase<br>Links<br>Rotate/Flip<br>Back/Front<br>Cell/Symbol<br>Substitute                                                        | )<br>)<br>)<br>)<br>)    | Name<br>Alarm0<br>Alarm1<br>Alarm2<br>Alarm3<br>Alarm4<br>Alarm5<br>Alarm6<br>Alarm7<br>EVENT0 | GroupName<br>GroupName<br>GroupName<br>GroupName<br>GroupName<br>GroupName<br>GroupName<br>GroupName<br>GroupName      | Ŷ       |
| 05/07/2012 11:4<br>05/07/2012 11:4<br>05/07/2012 11:4<br>05/07/2012 11:4<br>05/07/2012 11:4<br>05/07/2012 11:4<br>05/07/2012 11:4<br>05/07/2012 11:4<br>05/07/2012 11:4<br>05/07/2012 11:4<br>05/07/2012 11:4<br>05/07/2012 11:4 | 4 UNACK_ALM<br>4 UNACK_ALM<br>4 ACK_ALM<br>4 ACK_ALM<br>4 ACK_RTN<br>4 ACK_RTN<br>4 UNACK_RTN<br>4 UNACK_RTN<br>4 UNACK_RTN<br>4 UNACK_RTN<br>4 UNACK_RTN<br>4 UNACK_RTN                                                                                                    | Va<br>Va<br>Va<br>De<br>R(<br>EV             | Cut<br>Copy<br>Erase<br>Links<br>Rotate/Flip<br>Back/Front<br>Cell/Symbol<br>Substitute<br>Fonts                                               | )<br>)<br>)<br>)<br>)    | Name<br>Alarm0<br>Alarm1<br>Alarm2<br>Alarm3<br>Alarm4<br>Alarm5<br>Alarm6<br>Alarm7<br>EVENT0 | GroupName<br>GroupName<br>GroupName<br>GroupName<br>GroupName<br>GroupName<br>GroupName<br>GroupName<br>GroupName      | Ŷ       |
| 05/07/2012 11:4<br>05/07/2012 11:4<br>05/07/2012 11:4<br>05/07/2012 11:4<br>05/07/2012 11:4<br>05/07/2012 11:4<br>05/07/2012 11:4<br>05/07/2012 11:4<br>(<br>ocal) - WWAImi                                                      | <ul> <li>UNACK_ALM</li> <li>UNACK_ALM</li> <li>ACK_ALM</li> <li>ACK_ALM</li> <li>ACK_ALM</li> <li>ACK_RTN</li> <li>ACK_RTN</li> <li>UNACK_RTN</li> <li>UNACK_RTN</li> <li>UNACK_RTN</li> <li>UNACK_RTN</li> <li>UNACK_RTN</li> </ul>                                                                                                    | Va<br>Va<br>Va<br>Da<br>Da<br>R(<br>R(<br>R( | Cut<br>Copy<br>Erase<br>Links<br>Rotate/Flip<br>Back/Front<br>Cell/Symbol<br>Substitute<br>Fonts<br>Enlarge Font                               | )<br>)<br>)<br>Ctrl+Plus | Name<br>Alarm0<br>Alarm1<br>Alarm2<br>Alarm3<br>Alarm4<br>Alarm5<br>Alarm6<br>Alarm7<br>EVENT0 | GroupName<br>GroupName<br>GroupName<br>GroupName<br>GroupName<br>GroupName<br>GroupName<br>GroupName<br>GroupName      | Ŷ       |
| 05/07/2012 11:4<br>05/07/2012 11:4<br>05/07/2012 11:4<br>05/07/2012 11:4<br>05/07/2012 11:4<br>05/07/2012 11:4<br>05/07/2012 11:4<br>05/07/2012 11:4<br>05/07/2012 11:4<br>05/07/2012 11:4<br>05/07/2012 11:4                    | 4 UNACK_ALM<br>4 UNACK_ALM<br>4 ACK_ALM<br>4 ACK_ALM<br>4 ACK_RTN<br>4 ACK_RTN<br>4 UNACK_RTN<br>4 UNACK_RTN<br>4 UNACK_RTN<br>1<br>Db                                                                                                    | Va<br>Va<br>Va<br>De<br>R(<br>EV             | Cut<br>Copy<br>Erase<br>Links<br>Rotate/Flip<br>Back/Front<br>Cell/Symbol<br>Substitute<br>Fonts<br>Enlarge Font<br>Reduce Font                | Ctrl+Plus<br>Ctrl+Minus  | Name<br>Alarm0<br>Alarm1<br>Alarm2<br>Alarm3<br>Alarm4<br>Alarm5<br>Alarm6<br>Alarm7<br>EVENT0 | GroupName<br>GroupName<br>GroupName<br>GroupName<br>GroupName<br>GroupName<br>GroupName<br>GroupName<br>GroupName      | Ŷ       |
| 05/07/2012 11:4<br>05/07/2012 11:4<br>05/07/2012 11:4<br>05/07/2012 11:4<br>05/07/2012 11:4<br>05/07/2012 11:4<br>05/07/2012 11:4<br>05/07/2012 11:4<br><<br>ocal) - WWAImi                                                      | 4 UNACK_ALM<br>4 UNACK_ALM<br>4 ACK_ALM<br>4 ACK_ALM<br>4 ACK_RTN<br>4 ACK_RTN<br>4 UNACK_RTN<br>4 UNACK_RTN<br>4 UNACK_RTN<br>1<br>1 | Va<br>Va<br>Va<br>De<br>R(<br>R(<br>EV       | Cut<br>Copy<br>Erase<br>Links<br>Rotate/Flip<br>Back/Front<br>Cell/Symbol<br>Substitute<br>Fonts<br>Enlarge Font<br>Reduce Font<br>Reduce Font | Ctrl+Plus<br>Ctrl+Minus  | Name<br>Alarm0<br>Alarm1<br>Alarm2<br>Alarm3<br>Alarm4<br>Alarm5<br>Alarm6<br>Alarm7<br>EVENT0 | GroupName<br>GroupName<br>GroupName<br>GroupName<br>GroupName<br>GroupName<br>GroupName<br>GroupName<br>GroupName<br>F | Û<br>Ţ  |
| 05/07/2012 11:4<br>05/07/2012 11:4<br>05/07/2012 11:4<br>05/07/2012 11:4<br>05/07/2012 11:4<br>05/07/2012 11:4<br>05/07/2012 11:4<br>05/07/2012 11:4<br><                                                                        | <ul> <li>UNACK_ALM</li> <li>UNACK_ALM</li> <li>ACK_ALM</li> <li>ACK_ALM</li> <li>ACK_RTN</li> <li>ACK_RTN</li> <li>ACK_RTN</li> <li>UNACK_RTN</li> <li>UNACK_RTN</li> <li>UNACK_RTN</li> </ul>                                                                                                    | Va<br>Va<br>Va<br>De<br>R(<br>EV             | Cut<br>Copy<br>Erase<br>Links<br>Rotate/Flip<br>Back/Front<br>Cell/Symbol<br>Substitute<br>Fonts<br>Enlarge Font<br>Reduce Font<br>Reduce Font | Ctrl+Plus<br>Ctrl+Minus  | Name<br>Alarm0<br>Alarm1<br>Alarm2<br>Alarm3<br>Alarm4<br>Alarm5<br>Alarm6<br>Alarm7<br>EVENT0 | GroupName<br>GroupName<br>GroupName<br>GroupName<br>GroupName<br>GroupName<br>GroupName<br>GroupName<br>GroupName<br>F | Ŷ       |

FIGURE 6: CONFIGURE ANIMATION LINKS

7. Link the tag as the Expression with the formatting type of Integer (Figure 7 below).

Alarm DB Logger Status Functions (Windows 7 and Server 2008 R2)

| Object type: Text     | Prev Link Next Lin <u>k</u> | Cancel |
|-----------------------|-----------------------------|--------|
|                       | Output -> Analog Expression |        |
| xpression:            |                             | OK     |
| AlarmLoggerConnStatus |                             | Cancel |
| Formatting            |                             | Clear  |
| Integer -             | Precision:                  |        |
|                       |                             |        |

FIGURE 7: ANIMATION EXPRESSION: ALARMLOGGERCONNSTATUS AS INTEGER

7. Switch to Runtime and start the **AlarmDBLogger**.

| ate         | Time          | State  | Class       | Type       | Priority      | Name         | Group                                                                                                   |      |                 |
|-------------|---------------|--------|-------------|------------|---------------|--------------|----------------------------------------------------------------------------------------------------|------|-----------------|
| May         | 12:22         | UNACK  | VALUE       | LOLO       | 100           | TankA        | SSystem                                                                                                 |      |                 |
|             |               |        |             |            |               |              |                                                                                                    |      |                 |
|             | 5             |        |             |            |               |              | 🕺                                                                                                    |      |                 |
|             | 62            | 8      |             |            | 2             |              |                                                                                                    |      |                 |
|             |               |        |             |            |               |              |                                                                                                    |      |                 |
|             |               |        |             |            |               |              | <b>8</b>                                                                                                |      |                 |
|             |               |        |             |            |               |              |                                                                                                    |      |                 |
|             |               |        |             |            |               |              |                                                                                                    |      |                 |
|             |               |        | •           |            |               |              |                                                                                                    |      |                 |
| date Suc    | cessful       | Det    | fault Query |            |               |              |                                                                                                    |      |                 |
|             |               |        |             |            |               |              |                                                                                                    |      |                 |
| Alar        | mLogConnStati | JS: -1 | AlarmLogCac | heCount: U | AlarmL        | ogMaxCacheCo | nt: 191692                                                                                              |      |                 |
| ne          | State         | Class  | Type        | Priority   | Name          | Group        |                                                                                                    |      |                 |
|             |               |        |             |            |               |              |                                                                                                    |      |                 |
|             |               |        |             |            |               |              |                                                                                                    |      |                 |
|             |               |        |             |            |               |              |                                                                                                    |      |                 |
|             |               |        |             |            |               |              |                                                                                                    |      |                 |
|             |               |        |             |            |               |              |                                                                                                    |      |                 |
|             |               |        |             |            |               |              |                                                                                                    |      |                 |
|             |               |        |             |            |               |              |                                                                                                    |      |                 |
|             |               |        |             |            |               |              | <ul> <li></li></ul>                                                                                     |      |                 |
|             |               |        |             |            |               |              | €                                                                                                    |      |                 |
|             |               |        |             |            |               |              |                                                                                                    |      |                 |
|             | m             |        |             |            |               |              |                                                                                                    |      |                 |
| ıl) - WWAlr | ııı<br>nDb    |        |             |            | Not Connected |              |                                                                                                    |      |                 |
| ıl) - WWAlr | ııı<br>aDb    |        |             |            | Not Connected |              |                                                                                                    |      |                 |
| al) - WWAlr | III<br>nDb    |        |             |            | Not Connected |              |                                                                                                    |      |                 |
| il) - WWAir | nDb           |        |             |            | Not Connected |              |                                                                                                    |      |                 |
| al) - WWAlr | nDb           |        |             |            | Not Connected |              |                                                                                                    |      |                 |
| al) - WWAlr | 111<br>nDb    |        |             |            | Not Connected |              |                                                                                                    |      |                 |
| al) - WWAir | nDb           |        |             |            | Not Connected |              | Alarm DB Logger Manager                                                                                 |      |                 |
| al) - WWAir | nDb           |        |             |            | Not Connected |              | Alarm DB Logger Manager                                                                                 |      | etting          |
| ıl) - WWAlr | nDb           |        |             |            | Not Connected |              | Alarm DB Logger Manager                                                                                 | S    | etting          |
| al) - WWAlt | nDb           |        |             |            | Not Connected |              | Alarm DB Logger Manager                                                                                 | S    | etting          |
| ıl) - WWAlr | nDb           |        |             |            | Not Connected |              | Alarm DB Logger Manager                                                                                 | S    | etting          |
| al) - WWAir | III<br>nDb    |        |             |            | Not Connected |              | Alarm DB Logger Manager  Alarm Cache Status  Smart Cache Status  Number of alarm records in Smart Cache | e: 0 | etting          |
| al) - WWAlr | III<br>nDb    |        |             |            | Not Connected |              | Alarm DB Logger Manager  Alarm Cache Status  Smart Cache Status  Number of alarm records in Smart Cache | e: 0 | etting<br>Start |

FIGURE 8: START ALARM DB LOGGER

| ate              | Time           | State | Class                    | Туре       | Priority        | Name        | Group                                                                               |
|------------------|----------------|-------|--------------------------|------------|-----------------|-------------|-------------------------------------------------------------------------------------|
| 7 May            | 12:22          | UNACK | VALUE                    | LOLO       | 100             | TankA       | SSystem                                                                             |
|                  | -              |       |                          |            |                 |             |                                                                                     |
|                  |                | 3     | S                        | 2          |                 |             |                                                                                     |
|                  |                | 2     | 92<br>                   | 3          |                 |             |                                                                                     |
|                  |                |       |                          |            |                 |             | <b>1</b>                                                                            |
|                  |                | -     |                          |            | 10 A            |             |                                                                                     |
|                  |                |       |                          |            |                 |             |                                                                                     |
|                  |                |       |                          |            |                 |             |                                                                                     |
|                  |                |       |                          |            |                 |             |                                                                                     |
| pdate Succe      | essful         | De    | efault Query             |            |                 |             |                                                                                     |
| Alarmi           | LogConnStatus: | 1     | AlarmLogCac              | heCount: 0 | AlarmLogM       | laxCacheCou | int: 191692                                                                         |
| ime              | State          | Class | Type                     | Priority   | Name            | Group       |                                                                                     |
| 5/07/2012 12:2.  |                | EVENT | SYST                     | 999        | \$Operator      | SSystem     |                                                                                     |
| 5/07/2012 12:2.  |                | EVENT | SYST                     | 999        | \$NewAlarm      | \$System    |                                                                                     |
| 5/07/2012 12:2.  | UNACK_ALM      | VALUE | LOLO                     | 100        | TankA           | \$System    | ☆ 8                                                                                 |
| 5/07/2012 12:2.  |                | EVENT | SYST                     | 999        | \$AccessLevel   | \$System    |                                                                                     |
| 5/07/2012 12:2.  |                | EVENT | SYST                     | 999        | SOperatorDomain | \$System    |                                                                                     |
| 5/07/2012 12:2.  |                | EVENT | SYST                     | 999        | \$OperatorName  | \$System    | ① ① 】                                                                               |
| )5/07/2012 12:2. |                | EVENT | SYST                     | 999        | \$LogicRunning  | SSystem     |                                                                                     |
|                  |                |       |                          |            |                 |             |                                                                                     |
|                  | III            |       |                          |            |                 |             |                                                                                     |
| cal) - WWA1mD    | њ              | Dis   | splaving 1 to 7 of 7 rec | ords.      | Connected       |             |                                                                                     |
|                  |                |       |                          |            |                 |             | annan an an an an an an an an an an an a                                            |
|                  |                |       |                          |            |                 |             |                                                                                     |
|                  |                |       |                          |            |                 |             |                                                                                     |
|                  |                |       |                          |            |                 |             |                                                                                     |
|                  |                |       |                          |            |                 |             | 🚹 Alarm DB Logger Manager                                                           |
|                  |                |       |                          |            |                 |             |                                                                                     |
|                  |                |       |                          |            |                 |             | S.                                                                                  |
|                  |                |       |                          |            |                 |             | S.                                                                                  |
|                  |                |       |                          |            |                 |             | Smart Cache Status                                                                  |
|                  |                |       |                          |            |                 |             | Smart Cache Status                                                                  |
|                  |                |       |                          |            |                 |             | Smart Cache Status Number of alarm records in Smart Cache : 0 Smart Cache is Empty. |

#### FIGURE 9: ALARM DB LOGGER USING THE NEW FUNCTIONS

#### T. Klimaschewski, A. Shebl

Tech Notes are published occasionally by Wonderware Technical Support. Publisher: Invensys Systems, Inc., 26561 Rancho Parkway South, Lake Forest, CA 92630. There is also technical information on our software products at Wonderware Technical Support.

For technical support questions, send an e-mail to wwsupport@invensys.com.

### Back to top

© 2012 Invensys Systems, Inc. All rights reserved. No part of the material protected by this copyright may be reproduced or utilized in any form or by any means, electronic or mechanical, including photocopying, recording, broadcasting, or by anyinformation storage and retrieval system, without permission in writing from Invensys Systems, Inc. Terms of Use.